# Anleitung zum Firmware-Update für den Navigations-/Multimedia-Receiver 2018

#### **Einleitung**

- In diesem Dokument erfahren Sie, wie Sie die Firmware des NAVIGATIONS/MULTIMEDIA-Receivers 2018 aktualisieren und welche Vorsichtsmaßnahmen Sie beachten müssen.
- Wenn während der Aktualisierung der Firmware ein Fehler auftritt, kann der NAVIGATIONS-/MULTIMEDIA-Receiver 2018 unter Umständen nicht mehr verwendet werden. Lesen Sie die folgenden Anweisungen und Vorsichtsmaßnahmen vor der Aktualisierung der Firmware aufmerksam durch.

#### **Zielmodell und Firmware-Version**

Der Updater kann für die Firmware-Versionen der unten aufgeführten Modelle verwendet werden.

| Modell-<br>gruppe | Zielmodelle                                                                | Versionen der Ziel-Firm-<br>ware<br>→ Aktualisierte Versionen | Name der<br>Updater-Datei<br>(Größe) |
|-------------------|----------------------------------------------------------------------------|---------------------------------------------------------------|--------------------------------------|
| A                 | DDX25BT, DDX375BT                                                          | Ver 0.0.116*1 oder früher<br>→ 0.0.117                        | mm17187.krm<br>(41.60 MB)            |
|                   |                                                                            | Ver 0.0.200 oder früher<br>→ 0.0.201                          | mm27187.krm<br>(41.60 MB)            |
| В                 | DDX350BT, DDX318BT,<br>DDX4018BT,<br>DDX4018DAB,<br>DDX418BT,<br>DDX418BTM | Ver 0.0.116 <sup>*2</sup> oder früher<br>→ 0.0.117            | mm17187.krm<br>(41.60 MB)            |
|                   |                                                                            | Ver 0.0.199 oder früher<br>→ 0.0.200                          | mm27187.krm<br>(41.60 MB)            |
| С                 | DDX395                                                                     | Ver 0.0.116*1 oder früher<br>→ 0.0.117                        | mm17177.krm<br>(41.60 MB)            |
|                   |                                                                            | Ver 0.0.200 oder früher<br>→ 0.0.201                          | mm27177.krm<br>(41.60 MB)            |

\*1 Bei Firmware-Versionen vor 0.0.116 müssen Sie auf Version 0.0.117 aktualisieren, bevor Sie die Aktualisierung auf Version 0.0.201 durchführen können.

\*2 Bei Firmware-Versionen vor 0.0.116 müssen Sie auf Version 0.0.117 aktualisieren, bevor Sie die Aktualisierung auf Version 0.0.200 durchführen können.

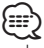

Lesen Sie hinsichtlich weiterer Informationen zum Feststellen der Firmware-Version den Abschnitt "Überprüfung der Firmware-Version".

### Ablauf

Schritt 1. Laden Sie die Firmware-Dateien herunter und kopieren Sie sie auf den USB-Speicher.

Schritt 2. Aktualisieren Sie die Firmware. (Dies dauert ca. 5 Minuten.) Setzen Sie das Gerät zurück.

Schritt 3. Überprüfen Sie, dass die Firmware aktualisiert wurde.

### **Erstellung des Update-Mediums**

Erstellen Sie das Update-Medium auf Ihrem PC.

- 1. Laden Sie die Updates von der Website herunter.
- 2. Entpacken Sie die heruntergeladene Datei.
- 3. Die entpackte Datei in die oberste Verzeichnisebene des USB-Speichermediums kopieren.

#### ⊜

• USB-Speicher

Dateisystem: FAT 16/32

- Kopieren Sie den Updater nicht auf ein Gerät, das Audiodateien enthält. Ein leerer USB-Speicher wird ausdrücklich empfohlen.
- Wurde das Programm in einen Ordner kopiert, kann das Update nicht durchgeführt werden.
- Wurde der Updater-Dateiname geändert, kann das Update nicht durchgeführt werden.

## Überprüfen der Firmware-Version

1. Drücken Sie [SETUP] auf dem HOME-Bildschirm.

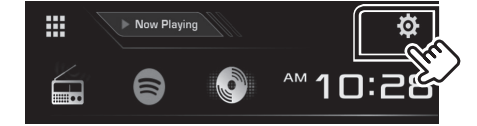

2. Drücken Sie auf [System Information], um den Bildschirm "System Information" anzuzeigen.

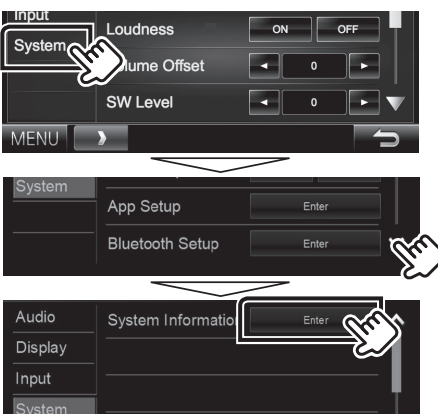

#### 3. Überprüfen Sie die Version.

| System Information  | (1)   |        | × |
|---------------------|-------|--------|---|
| Application Version |       | Update |   |
| System Version      | 10.00 | Update |   |
| DVD Version         | -     | Update |   |
|                     |       |        |   |

#### **Programm-Update**

- 1. Drücken Sie [SETUP] auf dem HOME-Bildschirm.
- 2. Drücken Sie auf [System Information], um den Bildschirm "System Information" anzuzeigen.
- 3. Drücken Sie auf [Update] (Aktualisierung).

| System Information  |       | X      |
|---------------------|-------|--------|
| Application Version |       | Update |
| System Version      | 19.40 | Update |
| DVD Version         | -     | Update |
|                     |       |        |

4. Schließen Sie den USB-Speicher an, um die Aktualisierung zu beginnen. (Dies dauert ca. 5 Minuten.)

Achtung: Möglicherweise bleibt der Bildschirm einige Sekunden lang leer.

Trennen Sie niemals das USB-Speichermedium oder die Stromversorgung des Geräts während des Update-Prozesses.

- 5. Sobald der Bildschirm "Update completed." (Aktualisierung abgeschlossen.) angezeigt wird, können Sie den USB-Speichern entfernen.
- 6. Setzen Sie das Gerät zurück.

Wenn die Version 0.0.117 ist, aktualisieren Sie bitte weiter.

7. Um sicherzustellen, dass die Firmware-Version aktualisiert wurde, lesen Sie den Abschnitt "Überprüfen der Firmware-Version".

 $\square$ 

- Wenn "No File" angezeigt wird:
- Überprüfen Sie, ob der Name der Updater-Datei dem zu aktualisierenden Modell entspricht.

#### Vorsichtsmaßnahmen

- Das Update kann nicht über andere Datenträger durchgeführt werden.
- Parken Sie das Fahrzeug an einem sicheren Ort, bevor Sie mit dem Update beginnen. Lassen Sie den Motor laufen, damit die Batterie nicht entladen wird.
- Schalten Sie während des Updates weder den Motor noch den Navigations-/Multimedia-Receiver aus. Andernfalls wird das Update nicht ordnungsgemäß durchgeführt und der Navigations-/Multimedia-Receiver kann unter Umständen nicht mehr verwendet werden.

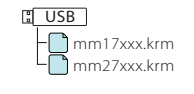